# How do I enable multi-factor authentication (MFA)?

This guide is for the staff of Metropolia University of Applied Sciences. You can follow this guide regardless of whether you have an iOS or Android phone.

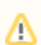

- Complete all three steps to avoid login issues!
- Do not use devices that are not in your possession for authentication!
- Step 1: Enable text message authentication
- What to do if you've signed out after enabling text message verification?
  Step 2: Enable the Microsoft Authenticator app
  Step 3: Enable Alternative Authentication Methods (recommended extra step)

- Did you encounter a problem?

#### Step 1: Enable text message authentication

- 1. Go to the website myaccount.microsoft.com using your web browser.
- 2. Sign in with your Metropolia credentials in the format yourusername@metropolia.fi.

#### 3. On the Summary page, select Security info.

| $\cdots$ Oma tili $\vee$                                                                                                    |                                                                                                    |                                                                                                    |           |                                                                                                    | R | ጽ | ? (к |
|----------------------------------------------------------------------------------------------------|----------------------------------------------------------------------------------------------------|----------------------------------------------------------------------------------------------------|-----------|----------------------------------------------------------------------------------------------------|---|---|------|
| кк === = .                                                                                                    |                                                                                                    |                                                                                                    |           |                                                                                                    |   |   |      |
| <ul> <li>Nheenveto</li> <li>Turvatieto</li> <li>Laitteet</li> <li>Salasana</li> <li>Organisaatiot</li> <li>Asetukset ja tietosuoja</li> <li>Omat aisäähkirjautumis</li> </ul> | ✓ Miksi en pysty muokkaamaan?                                                                                                    | Sovellusten<br>koontinäyttö<br>Etsi käynnistä ja järjestä kaikki<br>tuottavuussovelukset.<br>VISIT DASHBOARD > | Laitteet  | Organisaatiot                                                                                                    |   |   |      |
| Office-sovellukset     Tilaukset     P Anna palautetta     Omat sovellukset     Omat synthmät     Omat käyttööikeudet                                                         | Kirjaudu ulos kaikkialla                                                                                                    | Turvatieto<br>Pida vahvistusmenetelmäsi ja suojaustietosi<br>ajan tasalla.<br>PÄIVITÄ TIEDOT >                 | Salasana  | Asetukset ja tietosuoja<br>Mukauta tilisi asetuksia ja katso, miten tietojasi<br>käytetään.<br>NÄYTÄ ASETUKSET JA TIETOSUOJA > |   |   |      |
|                                                                                                    | Omat<br>sisäänkirjautumiseni<br>Ookuu<br>Katso miloin ja missä olet kirjautunut<br>sisään, ja tarkista näyttääkö mikään<br>enätavalliselta. | Office-sovellukset                                                                                             | Tilaukset |                                                                                                    |   |   |      |

4. Choose Add a sign-in method.

| Omat sisäänkirjautun     | niseni $\sim$                      |                                               |       |  |
|--------------------------|------------------------------------|-----------------------------------------------|-------|--|
| R Yleiskatsaus           | Turvatieto                         |                                               |       |  |
| 𝒫 Turvatieto             | Nämä ovat menetelmät, joilla kirj  | audut sisään tiliisi tai nollaat salasanasi.  |       |  |
| 🖵 Laitteet               | + Lisää kirjautumismenetelmä       | ]                                             |       |  |
| 🔍 Salasana               | ••• Salasana                       | Viimeisin päivitys:<br>kaksi kuukautta sitten | Muuta |  |
| 🖻 Organisaatiot          | Kadotitko laitteesi? Kirjaudu ulos | kaikkialla                                    |       |  |
| Asetukset ja tietosuoja  |                                    |                                               |       |  |
| 🕚 Viimeaikainen toiminta |                                    |                                               |       |  |

5. From the dropdown menu, select Phone and choose Add.

| Minkä menetelmän haluat lisätä? |               |
|---------------------------------|---------------|
| Puhelin                         | ~             |
| . <u> </u>                      | Peruuta Lisää |

6. Select Finland (+358) from the country code dropdown menu and enter your phone number.

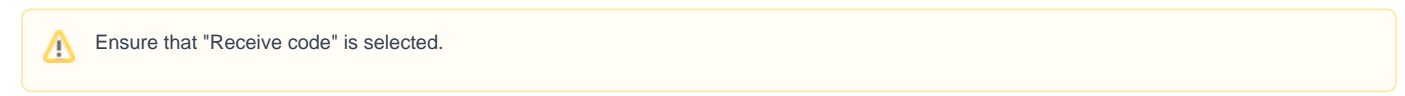

7. Enter the code you received via text message into the "Enter code" field.

| Lähetimme juuri kuusi  | numeroisen koodin numeroon +358<br>olava koodi |
|------------------------|------------------------------------------------|
| Anna koodi             | oleva koodi.                                   |
| Lähetä koodi uudelleer | n                                              |
|                        |                                                |

8. Registering your phone is successful when you see a notification like this.

| Puhelin                                          | >      |
|--------------------------------------------------|--------|
| Vahvistus on valmis. Puhelimesi on rekisteröity. |        |
|                                                  | Valmis |
|                                                  |        |

#### What to do if you've signed out after enabling text message verification?

When you log back in, you'll need to use text message verification. You may see a notification on your screen like this. Proceed directly to step 2 (Enable Microsoft Authenticator app) by selecting **Next** in step 3. Alternatively, you can choose **Skip** and start step 2 from the beginning (from step 1).

| Micros                                          | oft                                                                                          |
|-------------------------------------------------|----------------------------------------------------------------------------------------------|
| 1                                               | -                                                                                            |
| Suojaa t                                        | ilisi                                                                                        |
| Jotta kirjautu<br>organisaatios<br>Authenticato | minen olisi nopeaa ja turvallista,<br>si edellyttää, että käytät Microsoft<br>r -sovellusta. |
| Ohita toistais                                  | eksi (3 kertaa jäljellä)                                                                     |
|                                                 | Seuraava                                                                                     |
|                                                 |                                                                                              |

## Step 2: Enable the Microsoft Authenticator app

1. From the Security info tab, once again select Add a sign-in method.

| Omat sisäänkirjautum      | iseni 🗸                                           |                                               |       |  |
|---------------------------|---------------------------------------------------|-----------------------------------------------|-------|--|
| R Yleiskatsaus            | Turvatieto<br>Nämä ovat menetelmät, joilla kirjau | udut sisään tiliisi tai nollaat salasanasi.   |       |  |
| Laitteet                  | + Lisää kirjautumismenetelmä                      | Viimeisin päivitys:<br>kaksi kuukautta sitten | Muuta |  |
| 😋 Organisaatiot           | Kadotitko laitteesi? Kirjaudu ulos ka             | sikkialla                                     |       |  |
| 🔒 Asetukset ja tietosuoja |                                                   |                                               |       |  |
| 🕄 Viimeaikainen toiminta  |                                                   |                                               |       |  |

2. From the dropdown menu, choose Authenticator app and select Add.

| Lisää menetelmä                 |         | )     |
|---------------------------------|---------|-------|
| Minkä menetelmän haluat lisätä? |         |       |
| Authopticator covallus          |         |       |
| Authenticator-sovelius          |         | ~     |
|                                 | Peruuta | Lisää |

3. Install the Microsoft Authenticator app on your phone. You can find it by searching for "Microsoft Authenticator". Make sure you select the app with the exact name "Microsoft Authenticator".

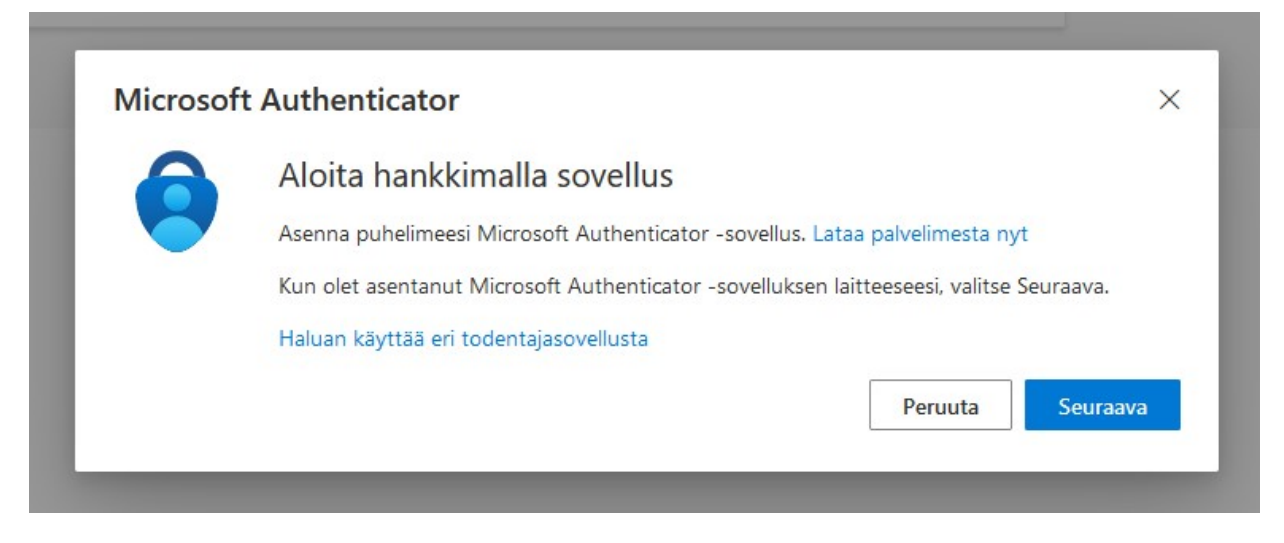

# **Microsoft Authenticator**

Microsoft Corporation

| <b>4,6★</b>           | 100 milj.+ |   | E        |
|-----------------------|------------|---|----------|
| 1,48 milj. arvostelua | Lataukset  |   | Kaikki O |
| Asenna muille la      | itteille   | < | Jaa      |

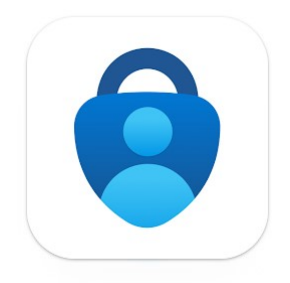

4. Once you have installed the Microsoft Authenticator app on your phone, select Next on your computer screen.

| 6 | Aloita hankkimalla sovellus                         |                               |          |
|---|-----------------------------------------------------|-------------------------------|----------|
|   | Asenna puhelimeesi Microsoft Authenticator -sovel   | lus. Lataa palvelimesta nyt   |          |
|   | Kun olet asentanut Microsoft Authenticator -sovellu | uksen laitteeseesi, valitse S | euraava. |
|   | Haluan käyttää eri todentajasovellusta              |                               |          |
|   |                                                     | Peruuta                       | Seuraava |

- 5. Launch the Microsoft Authenticator app on your phone.
- 6. Select "Skip" at the top of the screen.
- 6. Choose Verified accounts found in the bottom-right corner of the Microsoft Authenticator app.

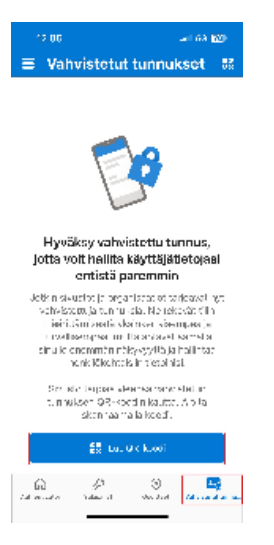

7. Scan the QR code on your computer screen using your phone (the example below shows the QR code that appears on your computer screen).

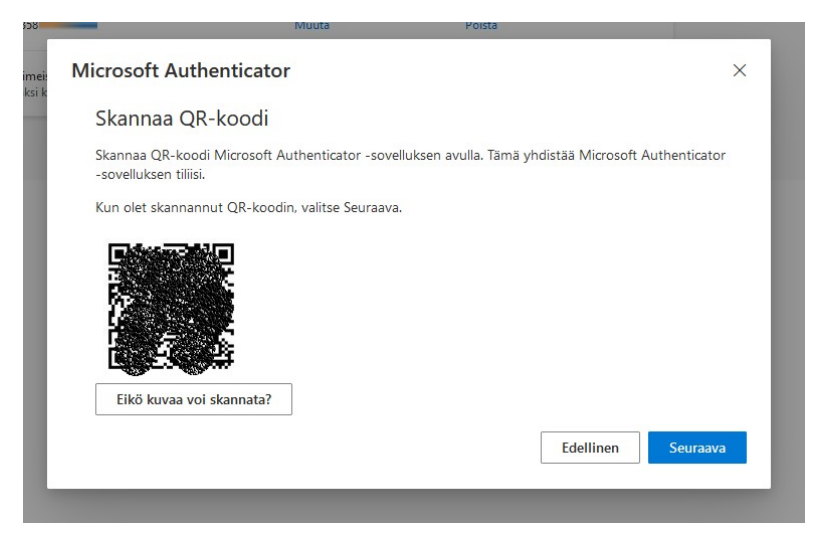

8. Select Next on your computer, after which a number will appear on your computer screen.

| Microsof | t Authenticator                                                                | ×  |
|----------|--------------------------------------------------------------------------------|----|
|          | Kokeillaan sitä                                                                |    |
|          | Hyväksy sovellukseesi lähettämämme ilmoitus kirjoittamalla alla näkyvä numero. |    |
|          | 59                                                                             |    |
|          | Edellinen                                                                      | va |

9. After scanning the QR code, your phone will prompt you for a **number**. Enter the code displayed on your computer screen into the "Enter code" field on your phone and select Yes.

| 12.06 III 5G 7              |                                                                              |                                      |  |  |  |
|-----------------------------|------------------------------------------------------------------------------|--------------------------------------|--|--|--|
| <                           | ŝ                                                                            |                                      |  |  |  |
| Ma<br>Ar<br>Yritä<br>Metrop | etropolia<br>nmattikorkea<br>tkö kirjautua sis<br>olia Ammattikorkeak        | a <b>koulu Oy</b><br>ään?<br>sulu Oy |  |  |  |
| Anna<br>(3)                 | @metropolia.fi<br>sisäänkirjautumista v<br>näytettävä numero.<br>Anna numero | varten                               |  |  |  |
| Ei, se en ole minä          |                                                                              |                                      |  |  |  |
| P Kyllä >                   |                                                                              |                                      |  |  |  |
| 💡 Päivitä suo               | Päivitä suojaustiedot >                                                      |                                      |  |  |  |
| 🕤 Tarkista äs               | skettäinen toimin                                                            | ta >                                 |  |  |  |
| 1                           | 2                                                                            | 3<br>Def                             |  |  |  |
| 4<br><sub>бН1</sub>         | 5<br>JKL                                                                     | 6<br><sup>мно</sup>                  |  |  |  |
| 7<br>pqrs                   | 8<br>TUV                                                                     | 9<br>wxyz                            |  |  |  |
| 0 🛛                         |                                                                              |                                      |  |  |  |
| -                           |                                                                              | -                                    |  |  |  |

10. The setup of Microsoft Authenticator is now complete.

| Microsoft Authenticator | ×                  |
|-------------------------|--------------------|
| Ilmoitus hyväksyttiin   |                    |
|                         | Edellinen Seuraava |

The information about enabling the Authenticator app has been updated in your account security settings.

| Omat sisäänkirjautur      | miseni 🗸                                                                                                    |                                               |       |        |  |
|---------------------------|----------------------------------------------------------------------------------------------------|-----------------------------------------------|-------|--------|--|
| R Yleiskatsaus            | Turvatieto                                                                                                    |                                               |       |        |  |
| 𝒫 Turvatieto              | Nämä ovat menetelmät, joilla kir                                                                                                    | audut sisään tiliisi tai nollaat salasanasi.  |       |        |  |
| 🖵 Laitteet                | You're using the most advisable sign-in method where it applies.<br>Sign-in method when most advisable is unavailable. Puhelin – lähetä tekstiviesti numeroon +358 — Muuta |                                               |       |        |  |
| 🔍 Salasana                | + Lisää kirjautumismenetelmä                                                                                                    |                                               |       |        |  |
| 🖻 Organisaatiot           | 📞 Puhelin                                                                                                    | +358                                          | Muuta | Poista |  |
| 🔒 Asetukset ja tietosuoja | ••• Salasana                                                                                                    | Viimeisin päivitys:<br>kaksi kuukautta sitten | Muuta |        |  |
| 🕄 Viimeaikainen toiminta  | Microsoft Authenticator<br>Työnnä monimenetelmäinen                                                                                                    | todentaminen (MFA)                            |       | Poista |  |
|                           | Kadotitko laitteesi? Kirjaudu ulos                                                                                                    | kaikkialla                                    |       |        |  |

## Step 3: Enable Alternative Authentication Methods (recommended extra step)

Repeat the same instructions, but instead of the presented Authenticator app and text message authentication,

- enable as many alternative authentication methods as possible that are not linked to your primary device.
- For example, you can install a completely different Authenticator app, such as Google Authenticator, on your personal phone or backup phone.
- It's essential to have a plan in case your primary device is lost or damaged. This way, you can avoid login issues and continue your work regardless of the availability of your primary phone.

Learn more about preparing for and resolving login issues:

#### Did you encounter a problem?

- 1. Restart your computer and the device where the issue is occurring. Try the function again.
- 2. If the function you are attempting is happening in a web browser, try the function again in an incognito or private window and in a different browser.
- 3. Try searching for a solution on the site of the IT Services by using the following search methods:
  - a. navigation menu of the site (on the left)
  - b. search machine of the wiki (right upper corner)
  - c. a general search engine, for instance Google Search
  - d. alphabetical index
  - e. FAQ

If the problem is not resolved, please contact the helpdesk according to best practices. Always include a full screen screenshot of the issue in your service request.

| Contact method | Contact information                           |
|----------------|-----------------------------------------------|
| Form           | https://hd.metropolia.fi                      |
| Email          | helpdesk@metropolia.fi                        |
| Phone service  | +358 9 7424 6777 (weekdays from 8 am to 4 pm) |

Miten otan käyttöön monivaiheisen tunnistautumisen? (MFA)